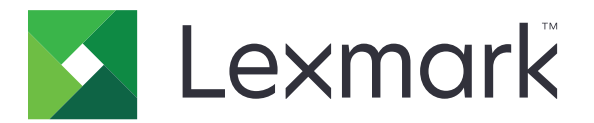

# Älykorttitodennus

Pääkäyttäjän opas

Elokuu 2017

www.lexmark.com

# Sisällys

| Yleistä.       5         Käyttöönottovalmiuden tarkistusluettelo.       6         Tulostimen asetusten määrittäminen.       7         Upotetun verkkopalvelimen käyttäminen.       7         Näytön aikakatkaisun asettaminen.       7         Varmenteiden asentaminen manuaalisesti.       7         Varmenteiden asentaminen automaattisesti.       8         TCP/IP-asetusten määrittäminen.       8         Päiväyksen ja ajan määrittäminen.       9         Tulostimen käytön suojaaminen.       9         Tulostimen käytön suojaaminen.       11         Sovelluksen määrittäminen.       13         Alykorttitodennussovelluksen määrittäminen.       13         Suojatun sähköpostia määrittäminen.       16         Suojatujen pidossa olevien tulostustöiden määrittäminen.       17         Sovelluksen käyttäminen.       18         Suojatu sähköposti.       18         Suojatu sähköposti.       18         Suojatu sähköposti.       20         Sovelluksen käyttäminen.       20         Kirjautumisongelmat.       20         Suojatu sähköposti.       22         Suojatu sähköposti.       23         Suojatu sähköposti.       23         Suojatu pidossa olevien tulostustöiden ongelmat.                                                                                   | Muutoshistoria                                           | 4  |
|----------------------------------------------------------------------------------------------------|----------------------------------------------------------|----|
| Käyttöönottovalmiuden tarkistusluettelo.       6         Tulostimen asetusten määrittäminen.       7         Upotetun verkkopalvelimen käyttäminen.       7         Näytön aikakatkaisun asettaminen manuaalisesti.       7         Varmenteiden asentaminen manuaalisesti.       7         Varmenteiden asentaminen automaattisesti.       7         Varmenteiden asentaminen manuaalisesti.       7         Varmenteiden asentaminen manuaalisesti.       7         Varmenteiden asentaminen määrittäminen.       8         Päiväyksen ja ajan määrittäminen.       8         LDAP-verkkotilin asetusten määrittäminen.       9         Tulostimen käytön suojaaminen.       9         Tulostimen sähköpostiasetusten määrittäminen.       11         Sovelluksen määrittäminen.       13         Älykorttitodennussovelluksen määrittäminen.       13         Suojatun sähköpostin määrittäminen.       16         Suojatus sähköposti.       18         Suojatut sähköposti.       18         Suojatut pidossa olevat tulostustöiden määrittäminen.       20         Kaytta sähköposti.       20         Sovelluksen käyttäminen.       20         Suojatut pidossa olevat tulostustöiden ongelmat.       20         Kaytiau misongelmat.       22                                               | Yleistä                                                  | 5  |
| Tulostimen asetusten määrittäminen                                                                                                    | Käyttöönottovalmiuden tarkistusluettelo                  | 6  |
| Upotetun verkkopalvelimen käyttäminen       7         Näytön aikakatkaisun asettaminen       7         Näytön aikakatkaisun asettaminen       7         Varmenteiden asentaminen manuaalisesti.       7         Varmenteiden asentaminen automaattisesti.       8         TCP/IP-asetusten määrittäminen       8         Päiväyksen ja ajan määrittäminen       8         LDAP-verkkotilin asetusten määrittäminen       9         Tulostimen käytön suojaaminen       9         Tulostimen sähköpostiasetusten määrittäminen       11         Sovelluksen määrittäminen       13         Älykorttitodennussovelluksen määrittäminen       16         Suojatup sähköpostin määrittäminen       16         Suojatujen pidossa olevien tulostustöiden määrittäminen       17         Sovelluksen käyttäminen       18         Suojattu pidossa olevien tulostustöiden määrittäminen       18         Suojattu pidossa olevat tulostustyöt.       18         Vianmääritys.       20         Sovellusvirhe       20         Kirjautumisongelmat.       20         Itojatun sähköpostin ongelmat.       22         Suojatu pidossa olevien tulostustöiden ongelmat.       20         Käyttöoikeusvirhe       32         Käyttöoikeusvirhe       32 <td>Tulostimen asetusten määrittäminen</td> <td>7</td> | Tulostimen asetusten määrittäminen                       | 7  |
| Näytön aikakatkaisun asettaminen.       7         Varmenteiden asentaminen manuaalisesti.       7         Varmenteiden asentaminen automaattisesti.       7         Varmenteiden asentaminen automaattisesti.       8         TCP/IP-asetusten määrittäminen.       8         Päiväyksen ja ajan määrittäminen.       9         Tulostimen käytön suojaaminen.       9         Tulostimen sähköpostiasetusten määrittäminen.       11         Sovelluksen määrittäminen.       13         Älykorttitodennussovelluksen määrittäminen.       16         Suojattu sähköpostin määrittäminen.       16         Suojattu jen pidossa olevien tulostustöiden määrittäminen.       17         Sovelluksen käyttäminen.       18         Suojattu sähköposti.       18         Suojattu sähköposti.       18         Suojattu pidossa olevat tulostustyöt.       18         Suojattu pidossa olevat tulostustyöt.       18         Suojattu pidossa olevat tulostustyöt.       20         Sovellusvirhe.       20         Kirjautumisongelmat.       22         Suojatu pidossa olevien tulostustöiden ongelmat.       22         Suojatu pidossa olevien tulostustöiden ongelmat.       20         Todennusongelmat.       22         Suojatun sähköpostin ongel                                           | Upotetun verkkopalvelimen käyttäminen                    | 7  |
| Varmenteiden asentaminen manuaalisesti.       7         Varmenteiden asentaminen automaattisesti.       8         TCP/IP-asetusten määrittäminen.       8         Päiväyksen ja ajan määrittäminen.       8         LDAP-verkkotilin asetusten määrittäminen.       9         Tulostimen käytön suojaaminen.       9         Tulostimen sähköpostiasetusten määrittäminen.       11         Sovelluksen määrittäminen.       13         Älykorttitodennussovelluksen määrittäminen.       16         Suojatun sähköpostin määrittäminen.       16         Suojatun sähköpostin määrittäminen.       16         Suojatuljen pidossa olevien tulostustöiden määrittäminen.       17         Sovelluksen käyttäminen.       18         Suojattu sähköposti.       18         Suojattu pidossa olevat tulostustyöt.       18         Vianmääritys.       20         Sovellusvirhe.       20         Kirjautumisongelmat.       20         Kujautunisongelmat.       22         Suojatun sähköposti ongelmat.       22         Suojatun sähköposti ongelmat.       22         Suojatu pidossa olevien tulostustöiden ongelmat.       20         Käyttöoikeusvirhe.       32                                                                                                    | Näytön aikakatkaisun asettaminen                         | 7  |
| Varmenteiden asentaminen automaattisesti.       8         TCP/IP-asetusten määrittäminen.       8         Päiväyksen ja ajan määrittäminen.       8         LDAP-verkkotilin asetusten määrittäminen.       9         Tulostimen käytön suojaaminen.       9         Tulostimen sähköpostiasetusten määrittäminen.       11         Sovelluksen määrittäminen.       13         Älykorttitodennussovelluksen määrittäminen.       13         Suojatun sähköpostin määrittäminen.       16         Suojatun sähköpostin määrittäminen.       16         Suojatujen pidossa olevien tulostustöiden määrittäminen.       17         Sovelluksen käyttäminen.       18         Suojattu sähköposti.       18         Suojattu pidossa olevat tulostustyöt.       18         Suojatut pidossa olevat tulostustyöt.       18         Suojatut pidossa olevat tulostustyöt.       12         QO       Sovellusvirhe.       20         Kirjautumisongelmat.       22         Suojatun sähköpostin ongelmat.       22         Suojatun sähköpostin ongelmat.       22         Suojatun sähköpostin ongelmat.       22         Suojatun sähköpostin ongelmat.       22         Suojatun sähköpostin ongelmat.       26         Suojatujen pidossa olevien t                                                    | Varmenteiden asentaminen manuaalisesti                   | 7  |
| TCP/IP-asetusten määrittäminen.       8         Päiväyksen ja ajan määrittäminen.       8         LDAP-verkkotilin asetusten määrittäminen.       9         Tulostimen käytön suojaaminen.       9         Tulostimen sähköpostiasetusten määrittäminen.       11         Sovelluksen määrittäminen.       13         Älykorttitodennussovelluksen määrittäminen.       13         Suojatun sähköpostin määrittäminen.       16         Suojatun sähköpostin määrittäminen.       16         Suojatulusen pidossa olevien tulostustöiden määrittäminen.       17         Sovelluksen käyttäminen.       18         Suojattu sähköposti.       18         Suojattu pidossa olevat tulostustyöt.       18         Suojattu pidossa olevat tulostustyöt.       18         Suojattu pidossa olevat tulostustyöt.       12         Sovellusvirhe.       20         Kirjautumisongelmat.       22         Suojattu pidossa olevien tulostustöiden ongelmat.       22         Suojattu pidossa olevien tulostustöiden ongelmat.       22         Suojattu pidossa olevien tulostustöiden ongelmat.       22         Suojattu pidossa olevien tulostustöiden ongelmat.       22         Suojattu pidossa olevien tulostustöiden ongelmat.       22         Suojattu pidossa olevien tulostustöiden on        | Varmenteiden asentaminen automaattisesti                 | 8  |
| Päiväyksen ja ajan määrittäminen.       8         LDAP-verkkotilin asetusten määrittäminen.       9         Tulostimen käytön suojaaminen.       9         Tulostimen sähköpostiasetusten määrittäminen.       11         Sovelluksen määrittäminen.       13         Älykorttitodennussovelluksen määrittäminen.       13         Suojatun sähköpostin määrittäminen.       16         Suojatujen pidossa olevien tulostustöiden määrittäminen.       16         Määritystiedoston tuominen tai vieminen.       17         Sovelluksen käyttäminen.       18         Suojattu sähköposti.       18         Suojattu sähköposti.       18         Suojattu pidossa olevat tulostustyöt.       18         Vianmääritys.       20         Sovellusvirhe.       20         Kirjautumisongelmat.       22         Suojattu pidossa olevien tulostustyöt.       18         Juannääritys.       20         Kojattujen pidossa olevien tulostustyöt.       30         LDAP-ongelmat.       22         Suojattu pidossa olevien tulostustöiden ongelmat.       32         Käyttöoikeusvirhe.       32                                                                                                    | TCP/IP-asetusten määrittäminen                           | 8  |
| LDAP-verkkotilin asetusten määrittäminen.       9         Tulostimen käytön suojaaminen.       9         Tulostimen sähköpostiasetusten määrittäminen.       11         Sovelluksen määrittäminen.       13         Älykorttitodennussovelluksen määrittäminen.       13         Suojatun sähköpostin määrittäminen.       16         Suojatujen pidossa olevien tulostustöiden määrittäminen.       16         Määritystiedoston tuominen tai vieminen.       17         Sovelluksen käyttäminen.       18         Suojattu sähköposti.       18         Suojattu sähköposti.       18         Suojattu sähköposti.       20         Sovelluksen käyttäminen.       20         Sovellusvirhe.       20         Suojattu sähköposti.       20         Suojattu pidossa olevat tulostustyöt.       18         Vianmääritys.       20         Sovellusvirhe.       20         Kirjautumisongelmat.       20         Todennusongelmat.       22         Suojattu sähköpostin ongelmat.       22         Suojattujen pidossa olevien tulostustöiden ongelmat.       23         Käyttöoikeusvirhe.       32                                                                                                    | Päiväyksen ja ajan määrittäminen                         | 8  |
| Tulostimen käytön suojaaminen       9         Tulostimen sähköpostiasetusten määrittäminen       11         Sovelluksen määrittäminen       13         Älykorttitodennussovelluksen määrittäminen       13         Suojatun sähköpostin määrittäminen       16         Suojattujen pidossa olevien tulostustöiden määrittäminen       16         Määritystiedoston tuominen tai vieminen       17         Sovelluksen käyttäminen       18         Suojattu sähköposti       18         Suojattu pidossa olevat tulostustyöt       18         Suojattu sähköposti       20         Sovellusvirhe       20         Sovellusvirhe       20         Suojattu sähköpostin ongelmat       22         Suojattu sähköpostin ongelmat       22         Suojattu sähköpostin ongelmat       23         Käyttöoikeusvirhe       32                                                                                                    | LDAP-verkkotilin asetusten määrittäminen                 | 9  |
| Tulostimen sähköpostiasetusten määrittäminen.       11         Sovelluksen määrittäminen.       13         Älykorttitodennussovelluksen määrittäminen.       13         Suojatun sähköpostin määrittäminen.       16         Suojattujen pidossa olevien tulostustöiden määrittäminen.       16         Määritystiedoston tuominen tai vieminen.       17         Sovelluksen käyttäminen.       18         Suojattu pidossa olevat tulostustyöt.       18         Suojattu pidossa olevat tulostustyöt.       20         Sovellusvirhe.       20         Sovellusvirhe.       20         Kirjautumisongelmat.       20         Kuojatun sähköpostin ongelmat.       22         Suojatun sähköpostin ongelmat.       23         Käyttöoikeusvirhe.       32                                                                                                    | Tulostimen käytön suojaaminen                            | 9  |
| Sovelluksen määrittäminen.       13         Älykorttitodennussovelluksen määrittäminen.       13         Suojatun sähköpostin määrittäminen.       16         Suojattujen pidossa olevien tulostustöiden määrittäminen.       16         Määritystiedoston tuominen tai vieminen.       17         Sovelluksen käyttäminen.       18         Suojattu sähköposti.       18         Suojattu pidossa olevat tulostustyöt.       18         Suojattu pidossa olevat tulostustyöt.       18         Suojattu pidossa olevat tulostustyöt.       20         Sovellusvirhe.       20         Sovellusvirhe.       20         Suojatun sähköpostin ongelmat.       20         Suojatun sähköpostin ongelmat.       22         Suojatun sähköpostin ongelmat.       26         Suojatun sähköpostin ongelmat.       26         Suojatupen pidossa olevien tulostustöiden ongelmat.       30         LDAP-ongelmat.       32         Käyttöoikeusvirhe.       32                                                                                                    | Tulostimen sähköpostiasetusten määrittäminen             | 11 |
| Älykorttitodennussovelluksen määrittäminen       13         Suojatun sähköpostin määrittäminen       16         Suojattujen pidossa olevien tulostustöiden määrittäminen       16         Määritystiedoston tuominen tai vieminen       17         Sovelluksen käyttäminen       18         Suojattu sähköposti       18         Suojattu pidossa olevat tulostustyöt       18         Suojattu pidossa olevat tulostustyöt       18         Vianmääritys       20         Sovellusvirhe       20         Kirjautumisongelmat       20         Todennusongelmat       22         Suojattu jähköpostin ongelmat       26         Suojattujen pidossa olevien tulostustöiden ongelmat       30         LDAP-ongelmat       32         Käyttöoikeusvirhe       32                                                                                                    | Sovelluksen määrittäminen                                | 13 |
| Suojatun sähköpostin määrittäminen.       16         Suojattujen pidossa olevien tulostustöiden määrittäminen.       16         Määritystiedoston tuominen tai vieminen.       17         Sovelluksen käyttäminen.       18         Suojattu sähköposti.       18         Suojattu pidossa olevat tulostustyöt.       18         Suojatut pidossa olevat tulostustyöt.       18         Vianmääritys.       20         Sovellusvirhe.       20         Kirjautumisongelmat.       20         Todennusongelmat.       22         Suojattu pidossa olevien tulostustöiden ongelmat.       30         LDAP-ongelmat.       32         Käyttöoikeusvirhe.       32                                                                                                    | Älykorttitodennussovelluksen määrittäminen               | 13 |
| Suojattujen pidossa olevien tulostustöiden määrittäminen.       16         Määritystiedoston tuominen tai vieminen.       17         Sovelluksen käyttäminen.       18         Suojattu sähköposti.       18         Suojattu pidossa olevat tulostustyöt.       18         Vianmääritys.       20         Sovellusvirhe.       20         Kirjautumisongelmat.       20         Todennusongelmat.       22         Suojattujen pidossa olevien tulostustöiden ongelmat.       26         Suojattujen pidossa olevien tulostustöiden ongelmat.       30         LDAP-ongelmat.       32         Käyttöoikeusvirhe.       32                                                                                                    | Suojatun sähköpostin määrittäminen                       | 16 |
| Määritystiedoston tuominen tai vieminen.       17         Sovelluksen käyttäminen.       18         Suojattu sähköposti.       18         Suojatut pidossa olevat tulostustyöt.       18         Vianmääritys.       20         Sovellusvirhe.       20         Kirjautumisongelmat.       20         Todennusongelmat.       22         Suojatun sähköpostin ongelmat.       26         Suojatun sähköpostin ongelmat.       26         Suojatujen pidossa olevien tulostustöiden ongelmat.       30         LDAP-ongelmat.       32         Käyttöoikeusvirhe.       32                                                                                                    | Suojattujen pidossa olevien tulostustöiden määrittäminen | 16 |
| Sovelluksen käyttäminen.18Suojattu sähköposti.18Suojatut pidossa olevat tulostustyöt.18Vianmääritys.20Sovellusvirhe.20Kirjautumisongelmat.20Todennusongelmat.22Suojattu sähköpostin ongelmat.26Suojattujen pidossa olevien tulostustöiden ongelmat.30LDAP-ongelmat.32Käyttöoikeusvirhe.32                                                                                                    | Määritystiedoston tuominen tai vieminen                  |    |
| Suojattu sähköposti.       18         Suojatut pidossa olevat tulostustyöt.       18         Vianmääritys.       20         Sovellusvirhe.       20         Kirjautumisongelmat.       20         Todennusongelmat.       22         Suojattu pidossa olevien tulostustöiden ongelmat.       26         Suojattujen pidossa olevien tulostustöiden ongelmat.       30         LDAP-ongelmat.       32         Käyttöoikeusvirhe.       32                                                                                                    | Sovelluksen käyttäminen                                  | 18 |
| Suojatut pidossa olevat tulostustyöt                                                                                                    | Suojattu sähköposti                                      |    |
| Vianmääritys.20Sovellusvirhe.20Kirjautumisongelmat.20Todennusongelmat.20Suojatun sähköpostin ongelmat.22Suojatun pidossa olevien tulostustöiden ongelmat.30LDAP-ongelmat.32Käyttöoikeusvirhe.32                                                                                                    | Suojatut pidossa olevat tulostustyöt                     |    |
| Sovellusvirhe.20Kirjautumisongelmat.20Todennusongelmat.22Suojatun sähköpostin ongelmat.26Suojattujen pidossa olevien tulostustöiden ongelmat.30LDAP-ongelmat.32Käyttöoikeusvirhe.32                                                                                                    | Vianmääritys                                             |    |
| Kirjautumisongelmat.20Todennusongelmat.22Suojatun sähköpostin ongelmat.26Suojattujen pidossa olevien tulostustöiden ongelmat.30LDAP-ongelmat.32Käyttöoikeusvirhe.32                                                                                                    | Sovellusvirhe                                            |    |
| Todennusongelmat                                                                                                    | Kirjautumisongelmat                                      | 20 |
| Suojatun sähköpostin ongelmat                                                                                                    | Todennusongelmat                                         |    |
| Suojattujen pidossa olevien tulostustöiden ongelmat                                                                                                    | Suojatun sähköpostin ongelmat                            |    |
| LDAP-ongelmat                                                                                                    | Suojattujen pidossa olevien tulostustöiden ongelmat      |    |
| Käyttöoikeusvirhe32                                                                                                    | LDAP-ongelmat                                            |    |
|                                                                                                    | Käyttöoikeusvirhe                                        | 32 |

| Tiedotteet |  |
|------------|--|
|            |  |
| Hakemisto  |  |

# Muutoshistoria

## Elokuu 2017

- Lisätty sisäänkirjautumistavan vaihto-ohjeet.
- Lisätty ohjeet, joilla Laitekiintiöt-sovelluksen voi poistaa käytöstä.
- Lisätty seuraavien kielten tuki: Brasilian portugali, suomi, ranska, saksa, italia, yksinkertaistettu kiina ja espanja.

## Heinäkuu 2016

• Lisätty Sähköposti itselle -sovelluksen määritysohjeet.

## Tammikuu 2016

• Ensimmäinen asiakirjajulkaisu monitoimituotteille, joissa on tabletin kaltainen kosketusnäyttö.

# Yleistä

Älykorttitodennus on kokoelma sovelluksia, joilla suojataan tulostimien ja niiden toimintojen käyttöä. Sovellukset antavat kirjautua tulostimeen manuaalisesti tai älykortilla ja sitten lähettää sähköposteja ja vapauttaa tulostustöitä suojatusti. Voit myös määrittää sovelluksessa muita suojausasetuksia, kuten sähköpostin allekirjoittamisen ja salauksen.

Älykorttitodennuspaketissa on seuraavat sovellukset:

- Älykorttitodennussovellus Voit käyttää tulostimia suojatusti, koska sovellus vaatii käyttäjiä kirjautumaan sisään älykortilla tai käyttäjätunnuksella ja salasanalla. Voit suojata tulostimen aloitusnäytön tai yksittäisten sovellusten ja toimintojen käytön. Lisäksi sovellus sisältää Kerberos-todennusasetukset ja Kerberoslipukkeen, joilla voi suojata muita sovelluksia.
- Älykorttiohjain tulostin voi olla yhteydessä tuetun älykortin kanssa.
- Näytön mukauttaminen voit ladata kuvia tulostimeen. Kuvien avulla voit luoda mukautettuja diaesityksiä tai määrittää tulostimen taustakuvan ja näytönsäästäjän. Suojaa tämä sovellus älykorttitodennussovelluksella vaatimalla käyttäjien todennusta ennen kuin he voivat käyttää tulostimen aloitusnäyttöä.
- Suojattu sähköposti voit allekirjoittaa digitaalisesti ja salata tulostimesta lähetettävät sähköpostiviestit. Sovellus ohittaa tulostimen vakiosähköpostitoiminnon.
- Suojatut pidossa olevat tulostustyöt todennetut käyttäjät voivat tarkastella ja vapauttaa pidossa olevia tulostustöitä.

Tässä asiakirjassa on tietoja sovellusten määrittämisestä, käyttämisestä ja vianmäärityksestä.

# Käyttöönottovalmiuden tarkistusluettelo

Varmista, että

- Olet asentanut seuraavat tulostimeen:
  - vähintään 512 Gt RAM-muistia
  - älykortinlukijan ja sen ohjaimen.
- Olet poistanut käytöstä Laitekiintiöt-sovelluksen:
  - 1 Hae tulostimen IP-osoite. Valitse jompikumpi seuraavista:
    - Etsi tulostimen IP-osoite sen aloitusnäytöstä.
    - Kosketa tulostimen aloitusnäytössä kohtaa Asetukset > Verkko/portit > Verkon esittely.
  - 2 Avaa selain ja kirjoita tulostimen IP-osoite.
  - **3** Valitse **Sovellukset** > **Laitekiintiöt** > **Pysäytä**.

Sinulla on seuraavat älykorttitodennussovelluksen määrittämistä varten:

□ Varmenteen myöntäjän varmenne (.cer-tiedosto)

LDAP (Lightweight Directory Access Protocol)- ja Active Directory® -tilit

□ Kerberos-alue, toimialue ja toimialueen ohjain

□ Kerberos-tiedosto (jos toimialueita on useita)

## Tulostimen asetusten määrittäminen

Tulostimen asetusten määrittäminen voi edellyttää järjestelmänvalvojan oikeuksia.

## Upotetun verkkopalvelimen käyttäminen

**1** Hae tulostimen IP-osoite. Valitse jompikumpi seuraavista:

- Etsi tulostimen IP-osoite sen aloitusnäytöstä.
- Kosketa tulostimen aloitusnäytössä kohtaa Asetukset > Verkko/portit > Verkon esittely.
- 2 Avaa selain ja kirjoita tulostimen IP-osoite.

## Näytön aikakatkaisun asettaminen

Voit estää luvattoman käytön rajoittamalla aikaa, jonka käyttäjä pysyy kirjautuneena tulostimeen tekemättä mitään toimia.

- 1 Valitse Embedded Web Server -palvelimessa Asetukset > Laite > Määritykset.
- 2 Määritä Näytön aikakatkaisu -kentässä aika, jonka kuluttua näyttö siirtyy säästötilaan ja käyttäjä kirjataan ulos. Suosittelemme arvoksi 30 sekuntia.
- 3 Valitse Tallenna.

## Varmenteiden asentaminen manuaalisesti

**Huomautus:** Lisätietoja CA-varmenteen lataamisesta automaattisesti on kohdassa <u>"Varmenteiden asentaminen automaattisesti" sivulla 8</u>.

Ennen kuin määrität Kerberos-asetuksia tai toimialueen ohjaimen asetuksia, asenna CA-varmenne, jota käytetään toimialueen ohjaimen todennukseen. Jos haluat käyttää ketjutodennusta toimialueen ohjaimen varmenteen yhteydessä, asenna koko varmenneketju. Kunkin varmenteen on oltava erillisessä PEM-tiedostossa (.cer).

- 1 Valitse Embedded Web Server -palvelimessa Asetukset > Suojaus > Sertifikaatinhallinta.
- 2 Valitse CA-varmenteiden hallinta -osassa Lataa CA ja etsi PEM-tiedosto (.cer).

```
Esimerkkivarmenne:
```

```
-----BEGIN CERTIFICATE-----
MIIE1jCCA76gAwIBAgIQY6sV0KL3tIhBtlr4gHG85zANBgkqhkiG9w0BAQUFADBs
...
```

```
l3DTbPe0mnIbTq0iWqKEaVne1vvaDt52iSpEQyevwgUcHD16rFy+sOnCaQ==
----END CERTIFICATE-----
```

3 Valitse Tallenna.

## Varmenteiden asentaminen automaattisesti

- 1 Valitse Embedded Web Server -palvelimessa Asetukset > Suojaus > Sertifikaatinhallinta > Määritä varmenteen automaattinen päivitys.
- 2 Jos saat kehotteen liittyä Active Directory -toimialueeseen, valitse Liity toimialueeseen ja kirjoita toimialueen tiedot.

**Huomautus:** Varmista, että Active Directory -toimialue vastaa älykorttiasetuksissa käytettyä Kerberosaluetta tai toimialuetta. Lisätietoja on kohdassa <u>"Älykorttiasetusten määrittäminen" sivulla 14</u>.

3 Valitse Ota käyttöön automaattinen päivitys.

Huomautus: Jos haluat asentaa CA-varmenteen odottamatta ajoitettua käynnistysaikaa, valitse Nouda heti.

4 Valitse Tallenna.

## TCP/IP-asetusten määrittäminen

- 1 Valitse Embedded Web Server -palvelimessa Asetukset > Verkko/Portit > TCP/IP.
- 2 Tee jokin seuraavista toimenpiteistä:
  - Jos käytät kiinteää IP-osoitetta, kirjoita DNS-palvelimen osoite. Jos DNS-varmistuspalvelin on käytettävissä, kirjoita DNS-varmistuspalvelimen osoite.
  - Jos tulostin sijaitsee eri toimialueella, kirjoita muut toimialueet Toimialueiden hakujärjestys -kenttään. Erota toimialueet toisistaan pilkulla.

Huomautus: Käytä toimialueen nimeä, joka on liitetty käyttäjien työasemiin.

3 Valitse Tallenna.

## Päiväyksen ja ajan määrittäminen

Kun käytät Kerberos-todennusta, varmista että tulostimen ja toimialueen ohjaimen aikaero on enintään viisi minuuttia. Voit päivittää päivämäärän ja ajan asetukset manuaalisesti tai synkronoida ajan toimialueen ohjaimen kanssa automaattisesti käyttämällä verkkoajan yhteyskäytäntöä (Network Time Protocol, NTP).

1 Valitse Embedded Web Server -palvelimessa Asetukset > Laite > Määritykset > Päivämäärä ja aika.

### Määrittäminen manuaalisesti

Huomautus: Päivämäärän ja ajan määrittäminen manuaalisesti poistaa NTP-käytännön käytöstä.

- a Kirjoita Määritä-osan Aseta päivämäärä ja aika manuaalisesti -kenttään asianmukainen päivämäärä ja aika.
- b Valitse päivämäärän ja kellonajan muoto sekä aikavyöhyke.

Huomautus: Jos valitset (UTC+käyt.) Mukaut., määritä UTC (GMT)- ja DST-ajan poikkeama-arvot.

### NTP:n määrittäminen

- a Valitse Verkkoajan yhteyskäyt. -osassa Salli NTP ja kirjoita NTP-palvelimen IP-osoite tai isäntänimi.
- **b** Jos NTP-palvelin edellyttää todennusta, valitse Ota käyttöön todennus -valikosta **MD5-näppäin**.

- **c** Kirjoita tulostimen mallin mukaan avaintunnus ja salasana tai etsi tiedosto, joka sisältää NTPtodennustunnukset.
- 2 Valitse Tallenna.

## LDAP-verkkotilin asetusten määrittäminen

LDAP-verkkotili tarvitaan salatun sähköpostin lähettämiseen. Vastaanottajien salausvarmenteet lisätään ja määritetään LDAP-palvelimessa. Saat lisätietoja järjestelmän pääkäyttäjältä.

Huomautus: Kerberos-verkkotili tarvitaan LDAP + GSSAPI-verkkotilin luomiseen.

- 1 Valitse Embedded Web Server -palvelimessa Asetukset > Suojaus > Kirjausmenetelmät.
- 2 Valitse Verkkotilit-osassa Lisää kirjautumismenetelmä > LDAP.
- 3 Valitse LDAP tai LDAP + GSSAPI.
- 4 Määritä Yleiset tiedot -osassa seuraavat asetukset:
  - Asetuksen nimi-LDAP-verkkotilin yksilöivä nimi.
  - Palvelimen osoite

**Huomautus:** Varmista, että osoite on sama kuin älykorttitodennussovelluksen toimialueen ohjaimen osoite tai Kerberos-määritystiedoston KDC-osoite.

- Palvelimen portti—jos käytät SSL-salausta, käytä porttia 636. Käytä muutoin porttia 389.
- 5 Poista Laitteen kirjautumistiedot -osasta valinta Anonyymi LDAP-sidonta ja kirjoita todennustiedot, joilla kirjaudutaan LDAP-palvelimeen.
- 6 Jos LDAP-palvelin edellyttää SSL-salausta, valitse Lisäasetukset-osan Käytä SSL-/TLS-yhteyskäytäntöä kohdassa SSL/TLS.
- 7 Valitse Osoitteiston asetukset -osassa Käytä käyttäjän kirjautumistietoja.
- 8 Valitse Tallenna ja tarkista.

## Tulostimen käytön suojaaminen

## Aloitusnäytön käytön suojaaminen

Käyttäjät on todennettava, ennen kuin he voivat käyttää tulostimen aloitusnäyttöä.

**Huomautus:** Ennen kuin aloitat, varmista että Näytön mukauttaminen -sovellus on käytössä tulostimessa. Lisätietoja on *Display Customization Administrator's Guide* -oppaassa.

- 1 Valitse Embedded Web Server -palvelimessa Asetukset > Suojaus > Kirjausmenetelmät.
- 2 Valitse Julkinen-osassa Oikeuksien hallinta.
- 3 Laajenna Sovellukset, poista valinnat Diaesitys, Vaihda taustakuva ja Näytönsäästäjä ja valitse Tallenna.
- 4 Valitse Lisäkirjausmenetelmät-osan Älykortti-kohdan vieressä Oikeuksien hallinta.

**5** Valitse ryhmä, jonka oikeuksia haluat hallinnoida.

**Huomautus:** Kaikki käyttäjät -ryhmä luodaan oletusarvoisesti. Lisää ryhmien nimiä tulee näkyviin, kun määrität nykyiset Active Directory -ryhmät Ryhmän valtuutusten luettelo -kenttään. Lisätietoja on kohdassa <u>"Lisäasetusten määrittäminen" sivulla 15</u>.

- 6 Laajenna Sovellukset ja valitse Diaesitys, Vaihda taustakuva ja Näytönsäästäjä.
- 7 Valitse Tallenna.

## Yksittäisten sovellusten ja toimintojen käytön suojaaminen

Käyttäjät on todennettava, ennen kuin he voivat käyttää sovelluksia tai tulostimen sisäisiä toimintoja.

- 1 Valitse Embedded Web Server -palvelimessa Asetukset > Suojaus > Kirjausmenetelmät.
- 2 Valitse Julkinen-osassa Oikeuksien hallinta.
- **3** Rajoita niiden sovellusten tai toimintojen julkista käyttöä, jotka haluat suojata. Tee jokin seuraavista toimenpiteistä:
  - Suojattu sähköposti: laajenna Toiminnon käyttö, tyhjennä Sähköpostitoiminto ja valitse Tallenna.
  - Suojatut pidossa olevat tulostustyöt: laajenna Sovellukset, tyhjennä Suojatut pidossa olevat tulostustyöt ja valitse Tallenna.
  - Muut sovellukset tai toiminnot: laajenna vähintään yksi luokka, tyhjennä sovellus tai toiminto ja valitse **Tallenna**.
- 4 Valitse Lisäkirjausmenetelmät-osan Älykortti-kohdan vieressä Oikeuksien hallinta.
- **5** Valitse ryhmä, jonka oikeuksia haluat hallinnoida.

**Huomautus:** Kaikki käyttäjät -ryhmä luodaan oletusarvoisesti. Lisää ryhmien nimiä tulee näkyviin, kun määrität nykyiset Active Directory -ryhmät Ryhmän valtuutusten luettelo -kenttään. Lisätietoja on kohdassa <u>"Lisäasetusten määrittäminen" sivulla 15</u>.

- 6 Valitse sovellukset tai toiminnot, joiden käyttäjät on todennettava. Tee jokin seuraavista toimenpiteistä:
  - Suojattu sähköposti: laajenna Toiminnon käyttö ja valitse Sähköpostitoiminto.
  - Suojatut pidossa olevat tulostustyöt: laajenna Sovellukset ja valitse Suojatut pidossa olevat tulostustyöt.
  - Muut sovellukset tai toiminnot: laajenna vähintään yksi luokka ja valitse sovellus tai toiminto.
- 7 Valitse Tallenna.

## Suojattujen sovellusten tai toimintojen näyttäminen aloitusnäytössä

Suojatut sovellukset tai toiminnot on oletusarvoisesti piilotettu tulostimen aloitusnäytöstä.

- 1 Valitse Embedded Web Serverissä Asetukset > Suojaus > Muut.
- 2 Valitse Suojatut ominaisuudet -valikossa Näytä.
- 3 Valitse Tallenna.

## Tulostimen sähköpostiasetusten määrittäminen

Sovellus ohittaa tulostimen sähköpostitoiminnon.

## SMTP-asetusten määrittäminen

- 1 Valitse Embedded Web Server -palvelimessa Asetukset > Sähköposti > Sähköpostiasetukset.
- 2 Määritä seuraavat:
  - Ensisijainen SMTP-yhdyskäytävä—sähköpostin lähettämiseen käytettävän palvelimen IP-osoite tai isäntänimi.

Huomautus: Käytä Kerberos-todennukseen isäntänimeä.

- Ensisijaisen SMTP-yhdyskäytävän portti
- Toissijainen SMTP-yhdyskäytävä—toissijaisen SMTP-palvelimen tai SMTP-varmistuspalvelimen IPosoite tai isäntänimi.
- Toissijaisen SMTP-yhdyskäytävän portti
- SMTP-aikakatkaisu
- Käytä SSL-/TLS-yhteyskäytäntöä
- Vastausosoite
- SMTP-palvelimen todennus

### Huomautuksia:

- Jos Kerberos 5 valitaan, kirjoita Kerberos-alueen nimi.
- Jos NTLM valitaan, kirjoita NTLM-toimialueen nimi.
- Jos SMTP-palvelin edellyttää todennusta muttei tue Kerberosta, kirjoita Vastausosoite-kenttään tulostimen IP-osoite tai isäntänimi.
- Laitteeseen perustuva s-posti—laitteeseen perustuvaan sähköpostiin tarvitaan laitteen kirjautumistiedot.

Huomautus: Jos Käytä laitteen SMTP-valtuuksia valitaan, kirjoita todennustunnukset.

• Käyttäjän lähettämä sähköposti—käyttäjän lähettämään sähköpostiin tarvitaan käyttäjän todennustunnukset.

Huomautus: Jos käytät Kerberos-todennusta, valitse Käytä istunnon käyttäjätunnusta ja salasanaa.

3 Valitse Tallenna.

## Sähköpostin ja skannauksen oletusasetusten määrittäminen

- 1 Valitse Embedded Web Server -palvelimessa Asetukset > Sähköposti > Sähköpostin oletusasetukset.
- 2 Määritä asetukset.
- **3** Muuta tarvittaessa kuvankäsittelyn lisäasetuksia ja järjestelmänvalvojan asetuksia.
- 4 Valitse Tallenna.

## Sähköposti itselle -toiminnon määrittäminen

Sähköposti itselle -toiminnolla käyttäjät voivat lähettää kopion sähköpostiviestistä omaan sähköpostiosoitteeseensa. Lisätietoja on *Email to Self Administrator's Guide* -oppaassa.

Tee tulostimen mallin mukaan jompikumpi seuraavista:

### Sovelluksen sisäinen versio

- 1 Valitse Embedded Web Server -palvelimessa Asetukset > Sähköposti > Sähköpostin oletusasetukset > Järjestelmänvalvojan asetukset.
- 2 Valitse Rajoita sähköpostin vastaanottajia.
- 3 Valitse Tallenna.

### **Embedded Solutions Framework (eSF) -sovellus**

- 1 Avaa sovelluksen määrityssivu Embedded Web Server -palvelimessa: Sovellukset > Sähköposti itselle > Määritä
- 2 Valitse Ota käyttöön.
- 3 Valitse Käytä.

# Sovelluksen määrittäminen

## Älykorttitodennussovelluksen määrittäminen

Sovelluksen asetusten määrittäminen voi edellyttää järjestelmänvalvojan oikeuksia.

## Kirjautumisnäytön asetusten määrittäminen

Kirjautumisnäytön asetuksilla voit määrittää, miten käyttäjät kirjautuvat tulostimeen.

1 Avaa sovelluksen määrityssivu Embedded Web Server -palvelimessa:

### Sovellukset > Älykorttitodennussovellus > Määritä

- 2 Valitse kirjautumistyyppi Kirjautumisnäyttö-osassa.
- 3 Valitse Käyttäjäntodennustila-valikosta tapa, jolla käyttäjien varmenteet todennetaan.
  - Active Directory—älykortilla oleva käyttäjän varmenne todennetaan Kerberos-todennuksella. Asetus saattaa edellyttää LDAP-hakuja.
  - Active Directory ja vieraskäyttö—käyttäjät, joilla on älykortti mutta jotka eivät ole Active Directoryssa, voivat käyttää joitakin tulostimen toimintoja. Tähän tarvitaan oikein määritetty OCSP (Online Certificate Status Protocol) -palvelin. Jos Active Directory -todennus epäonnistuu, sovellus tekee kyselyn OCSPpalvelimeen.
  - Vain PIN—käyttäjät voivat käyttää ainoastaan sovelluksia ja toimintoja, jotka eivät edellytä Kerberostodennusta.
- 4 Valitse Todenna älykortti -valikosta tapa, jolla käyttäjät todennetaan älykortin napauttamisen jälkeen.
- 5 Tarvittaessa voit sallia käyttäjien vaihtaa kirjautumistapaa.
- 6 Valitse Käytä.

## Manuaalisen kirjautumisen asetusten määrittäminen

Tulostin käyttää manuaaliseen kirjautumiseen oletustoimialuetta, joka on määritetty Kerberosmääritystiedostossa. Jos käytät jotakin muuta toimialuetta, määritä sen nimi manuaalisen kirjautumisen asetuksissa.

1 Avaa sovelluksen määrityssivu Embedded Web Server -palvelimessa:

### Sovellukset > Älykorttitodennussovellus > Määritä

- 2 Kirjoita tarvittavat toimialueet Manuaalisen kirjautumisen asetukset -osan Manuaalisen kirjautumisen toimialueet -kenttään.
- 3 Valitse Käytä.

## Älykorttiasetusten määrittäminen

**Huomautus:** Varmista, että tulostimen ja todennuspalvelimen välinen verkkoyhteys on määritetty oikein. Saat lisätietoja järjestelmän pääkäyttäjältä.

1 Avaa sovelluksen määrityssivu Embedded Web Server -palvelimessa:

#### Sovellukset > Älykorttitodennussovellus > Määritä

- 2 Valitse jokin seuraavista Älykortin asetukset -osan Kerberos-tiedot-valikosta:
  - Käytä laitteen Kerberos-asetustiedostoa—Kerberos-määritystiedosto on asennettava tulostimeen manuaalisesti. Toimi seuraavasti:
    - a Valitse Embedded Web Server -palvelimessa Asetukset > Suojaus > Kirjausmenetelmät.
    - b Valitse Verkkotilit-osassa Lisää kirjautumismenetelmä > Kerberos.
    - c Etsi Tuo Kerberos-tiedosto -osassa asianmukainen krb5.conf-tiedosto.
    - d Jos verkossa ei käytetä käänteistä DNS-hakua, valitse Muut asetukset -osassa Poista käänteiset IPosoitehaut käytöstä.
    - e Valitse Tallenna ja tarkista.
  - Käytä yksinkertaisen Kerberoksen asetuksia—Kerberos-tiedosto luodaan tulostimeen automaattisesti. Määritä seuraavat:
    - Alue—alueen nimi on kirjoitettava isoilla kirjaimilla.
    - Toimialueen ohjain—erota arvot toisistaan pilkulla. Toimialueen ohjaimet todennetaan luettelon järjestyksessä.
    - Toimialue—toimialue, joka on liitettävä Alue-kentässä määritettyyn Kerberos-alueeseen. Erota toimialueet toisistaan pilkulla.

Huomautus: Toimialueen nimen kirjainkoko on merkitsevä.

- Aikakatkaisu-kirjoita arvoksi 3-30 sekuntia.
- 3 Valitse Toimialueen ohjaimen todennus -valikosta toimialueen ohjaimen varmenteen vahvistustapa.

**Huomautus:** Ennen kuin määrität tämän asetuksen, varmista että asianmukaiset varmenteet on asennettu tulostimeen. Lisätietoja on kohdassa <u>"Varmenteiden asentaminen manuaalisesti" sivulla 7</u>.

- Käytä laitevarmenteen todennusta-käytetään tulostimeen asennettua CA-varmennetta.
- Käytä laiteketjun todennusta-käytetään tulostimeen asennettua koko varmenneketjua.
- Käytä OCSP-todennusta—käytetään OCSP-palvelinta. Koko varmenneketjun on oltava asennettuna tulostimeen. Määritä seuraavat OCSP (Online Certificate Status Protocol) -osassa:
  - Vastaajan URL-osoite—OCSP-vastaajan tai -toistimen IP-osoite tai isäntänimi ja käytettävä portin numero. Erota arvot toisistaan pilkulla.
  - Esimerkiksi http://x:y, missä x on IP-osoite tai isäntänimi ja y on porttinumero.
  - Vastaajan varmenne-käytetään X.509-varmennetta.
  - Vastaajan aikakatkaisu—kirjoita arvoksi 5–30 sekuntia.
  - Salli Tuntematon tila—käyttäjät voivat kirjautua sisään, vaikka vähintään yhden varmenteen tila on tuntematon.
- 4 Valitse Käytä.

## Lisäasetusten määrittäminen

1 Avaa sovelluksen määrityssivu Embedded Web Server -palvelimessa:

### Sovellukset > Älykorttitodennussovellus > Määritä

2 Valitse Lisäasetukset-osassa istunnon käyttäjätunnus.

**Huomautus:** Jotkin käyttötarkoitukset, kuten suojatut pidossa olevat tulostustyöt ja suojattu sähköposti, edellyttävät istunnon käyttäjätunnuksen arvoa.

- **3** Valitse Lähettäjän sähköpostiosoite -valikosta, mistä tulostin hakee käyttäjän sähköpostiosoitteen.
- 4 Valitsemalla tarvittaessa Odota käyttäjätietoja voit hakea kaikki käyttäjätiedot, ennen kuin käyttäjä saa käyttää aloitusnäyttöä tai suojattua sovellusta.

Jos seuraavissa asetuksissa on valittu LDAP-haku, valitse tämä vaihtoehto.

- Istunnon käyttäjätunnus
- Lähettäjän sähköpostiosoite

Jos seuraavat asetukset eivät ole tyhjiä, valitse tämä vaihtoehto.

- Muut käyttäjämääritteet
- Ryhmän valtuutusten luettelo

**Huomautus:** Jos käytät manuaalista kirjautumista suojatussa sähköpostissa, valitsemalla tämän vaihtoehdon voit tallentaa käyttäjän sähköpostiosoitteen kirjautumisistuntoon. Jos haluat, että manuaalista kirjautumista käyttävät käyttäjät voivat lähettää sähköpostia itselleen, ota tulostimen sähköpostiasetuksista käyttöön Lähetä kopio itselle.

- **5** Valitsemalla tarvittaessa **Käytä käyttäjätietojen yhteydessä SSL-yhteyttä** voit hakea käyttäjätiedot toimialueen ohjaimesta SSL-yhteyden kautta.
- **6** Tarvittaessa voit kirjoittaa Muut käyttäjämääritteet -kenttään muut LDAP-määritteet, jotka on lisättävä istuntoon. Erota arvot toisistaan pilkulla.
- 7 Kirjoita Ryhmän valtuutusten luettelo -kohtaan Active Directory -ryhmät, jotka voivat käyttää sovelluksia tai toimintoja. Erota arvot toisistaan pilkulla.

Huomautus: Ryhmien on oltava LDAP-palvelimessa.

8 Jos DNS ei ole käytössä verkossa, lataa isäntätiedosto.

Kirjoita määritykset tekstitiedostoon muodossa **xy**, missä **x** on IP-osoite ja **y** on isäntänimi. IP-osoitteeseen voi liittää useita isäntänimiä, esimerkiksi **255.255.255.255 Isantanimi1 Isantanimi2 Isantanimi3**.

Isäntänimeen ei voi liittää useita IP-osoitteita. Voit liittää IP-osoitteita isäntänimiryhmiin kirjoittamalla kunkin IP-osoitteen ja siihen liittyvät isäntänimet omalle rivilleen tekstitiedostossa.

Esimerkiksi:

123.123.123.123 Isantanimi1 Isantanimi2 456.456.456.456 Isantanimi3

9 Valitse Käytä.

## Suojatun sähköpostin määrittäminen

Sovelluksen asetusten määrittäminen voi edellyttää järjestelmänvalvojan oikeuksia.

## Suojatun sähköpostin asetusten määrittäminen

1 Avaa sovelluksen määrityssivu Embedded Web Server -palvelimessa:

### Sovellukset > Suojattu sähköposti > Määritä

2 Määritä asetukset.

### Huomautuksia:

- Sähköpostin digitaaliseen allekirjoittamiseen tarvitaan kelvollinen digitaalinen allekirjoitusvarmenne ja sisään tarvitsee kirjautua älykortilla. Allekirjoitusvarmenteet ovat käytettävissä ainoastaan älykortilta. Saat lisätietoja järjestelmän pääkäyttäjältä.
- Salatun sähköpostin vastaanottajan on oltava LDAP-palvelimen osoitteistossa ja hänellä on oltava kelvollinen salausvarmenne. Lisätietoja on kohdassa <u>"LDAP-verkkotilin asetusten määrittäminen"</u> sivulla 9.
- Jos haluat lisätä sähköpostiviestiin suojausmerkinnän, ota asetus käyttöön ja kirjoita käytettävä teksti.
- Lisätietoja asetuksista on ohjeissa, jotka tulevat näkyviin, kun viet hiiren osoittimen asetuksen päälle.
- 3 Valitse Käytä.

## Suojattujen pidossa olevien tulostustöiden määrittäminen

# Todentamattomien käyttäjien pidossa olevien töiden katseluoikeuden rajoittaminen

Sisäisellä Pidossa olevat työt -sovelluksella voi tarkastella tulostimen kaikkia pidossa olevia töitä. Kun olet määrittänyt Suojatut pidossa olevat tulostustyöt, poista Pidossa olevien töiden kuvake tulostimen aloitusnäytöstä.

- 1 Valitse Embedded Web Server -palvelimessa Asetukset > Laite > Näkyvät aloitusnäytön kuvakkeet.
- 2 Tyhjennä Pidossa olevat työt.
- 3 Valitse Tallenna.

## Suojattujen pidossa olevien tulostustöiden asetusten määrittäminen

1 Avaa sovelluksen määrityssivu Embedded Web Server -palvelimessa:

### Sovellukset > Suojatut pidossa olevat tulostustyöt > Määritä

- 2 Määritä asetukset Vapautusasetukset-osassa.
  - Vapautusmenetelmä määritä, miten käyttäjät tulostavat pidossa olevat työnsä.
  - Tulostustöiden lajitteluperuste määritä, miten tulostustyöt näytetään näytössä.
- 3 Valitse Käytä.

## Tulostustöiden muuntaminen suojatuiksi pidossa oleviksi tulostustöiksi

- 1 Valitse Embedded Web Server -palvelimessa Asetukset > Suojaus > Luottamukselliset tulostusasetukset.
- 2 Valitse Edellytä kaikkien töiden pitoon asettamista.
- 3 Valitse Tallenna.

## Määritystiedoston tuominen tai vieminen

Huomautus: Määritystiedostojen tuominen korvaa olemassa olevat sovellusmääritykset.

- 1 Avaa sovelluksen määrityssivu Embedded Web Server -palvelimessa. Tee jokin seuraavista toiminnoista:
  - Valitse Sovellukset > Älykorttitodennussovellus > Määritä
  - Valitse Sovellukset > Suojattu sähköposti > Määritä
  - Valitse Sovellukset > Suojatut pidossa olevat tulostustyöt > Määritä
- 2 Valitse Tuo tai Vie.

# Sovelluksen käyttäminen

## Suojattu sähköposti

## Digitaalisesti allekirjoitetun ja salatun sähköpostin lähettäminen

### Huomautuksia:

- Kun käytät manuaalista kirjautumista, määritä älykorttitodennussovelluksen todennusasetukset kaikkien käyttäjätietojen hakemista varten. Lisätietoja on Smart Card Authentication Client Administrator's Guide oppaassa.
- Jotta voit lähettää sähköpostia, varmista että tiliisi on liitetty kelvollinen sähköpostiosoite.
- 1 Kirjaudu tulostimeen.
- 2 Kosketa tulostimen aloitussivun sovelluskuvaketta.
- **3** Aseta asiakirja automaattisen asiakirjansyöttölaitteen lokeroon tai skannaustasolle.
- 4 Kirjoita vastaanottajan sähköpostiosoite. Erota sähköpostiosoitteet toisistaan pilkulla.
- 5 Määritä tarvittaessa muut sähköposti- ja skannausasetukset.
- 6 Valitse Lähetä.
- 7 Allekirjoita sähköpostiviesti digitaalisesti tai salaa se.

**Huomautus:** Sähköpostin digitaaliseen allekirjoittamiseen tarvitaan kelvollinen digitaalinen allekirjoitusvarmenne ja sisään tarvitsee kirjautua älykortilla. Allekirjoitusvarmenteet ovat käytettävissä ainoastaan älykortilta. Saat lisätietoja järjestelmän pääkäyttäjältä.

- 8 Valitse suojausvaihtoehto tarvittaessa.
- 9 Valitse Lähetä.
- **10** Jos tapahtuu salausvirhe, tee jokin seuraavista:
  - Lähetä salattu sähköpostiviesti ainoastaan niille vastaanottajille, joilla on salausvarmenne, valitsemalla Lähetä salattuna.
  - Lähetä salaamaton sähköpostiviesti kaikille vastaanottajille valitsemalla Lähetä salaamattomana.
- 11 Valitse Lähetä.

## Suojatut pidossa olevat tulostustyöt

## Pidossa olevien töiden tulostaminen

### Huomautuksia:

• Muista muuntaa tavalliset tulostustyöt suojatuiksi pidossa oleviksi tulostustöiksi. Lisätietoja on kohdassa <u>"Tulostustöiden muuntaminen suojatuiksi pidossa oleviksi tulostustöiksi" sivulla 17</u>.

- Varmista käyttäessäsi tulostus ja pito -ominaisuutta, että tulostinohjain tukee sitä. Lisätietoja on Tulostinohjaimen ohjeessa. Voit ladata Lexmarkin yleisen Windows-tulostinohjaimen ja Macintoshtulostinohjaimen osoitteesta <u>www.lexmark.com</u>.
- 1 Kun asiakirja on auki, valitse **Tiedosto** > **Tulosta**.
- 2 Valitse tulostin.

Huomautus: Määritä tulostusasetukset tarvittaessa.

- 3 Käytä tarvittaessa tulostus ja pito -ominaisuutta.
  - **a** Valitse tulostus ja pito -ominaisuus.
    - Windows-käyttäjät: valitse Ominaisuudet, Määritykset, Asetukset tai Asennus ja sitten Tulosta ja pidä.
    - Macintosh-käyttäjät: valitse asetusvalikossa Tulosta ja pidä.
  - **b** Valitse tulostustyön tyyppi.
    - Varaa lähetä tulostustyöt ja tallenna ne tulostimen muistiin myöhempää tulostamista varten.
    - **Tarkista** tulosta monikopioisen tulostustyön ensimmäinen kopio tarkistusta varten. Muut työn kopiot säilyvät tulostimessa, kunnes ne tulostetaan tai peruutetaan.
    - **Toista** tulosta työ heti ja tallenna kopio tulostimen muistiin, jolloin lisäkopioita voidaan tulostaa myöhemmin.

Huomautus: Suojatut pidossa olevat tulostustyöt -sovellus ei tue luottamuksellisia tulostustöitä.

- c Kirjoita käyttäjätunnus tulostustyöhön liittyvästä LDAP-hakemistosta.
- 4 Valitse OK tai Tulosta.
- **5** Kirjaudu tilillesi tulostimen aloitusnäytössä ja kosketa sovelluskuvaketta.

#### Huomautuksia:

- Käytä samaa tiliä kirjautuessasi tulostimeen ja lähettäessäsi tulostustöitä.
- Sovelluksen määritysten mukaan kaikki vapautusjonossa olevat työt voidaan tulostaa automaattisesti, kun kosketat sovelluskuvaketta. Lisätietoja on kohdassa <u>"Suojattujen pidossa olevien tulostustöiden</u> <u>asetusten määrittäminen" sivulla 16</u>.
- 6 Kirjoita kehotettaessa todennustunnuksesi.
- 7 Valitse tulostettavat työt ja määritä tulostustyön kopioiden määrä.
- 8 Valitse Tulosta.

# Vianmääritys

## Sovellusvirhe

Kokeile jotain seuraavista keinoista:

### Tarkista vianmääritysloki.

- **1** Avaa selain ja kirjoita *IP*/se, jossa *IP* on tulostimen IP-osoite.
- 2 Valitse Embedded Solutions ja tee jokin seuraavista:
  - a Tyhjennä lokitiedosto.
  - b Määritä kirjaustasoksi Kyllä.
  - c Luo lokitiedosto.
- **3** Analysoi lokia ja ratkaise ongelma.

Huomautus: Kun olet ratkaissut ongelman, määritä kirjaustasoksi Ei.

### Ota yhteyttä Lexmark-edustajaan

## **Kirjautumisongelmat**

## Kortinlukijaa tai älykorttia ei tunnisteta

Kokeile jotain seuraavista keinoista:

Varmista, että kortinlukija on liitetty tulostimeen oikein

Varmista, että kortinlukija ja älykortti ovat yhteensopivia

### Varmista, että kortinlukija on tuettu

Tuettujen kortinlukijoiden luettelo on Readme-tiedostossa.

Varmista, että kortinlukijan ohjain on asennettu tulostimeen

Ota yhteyttä Lexmark-edustajaan

## Käyttäjä on lukittu ulos

Kokeile jotain seuraavista keinoista:

#### Lisää sallittua kirjautumisvirheiden määrää sekä lukitusaikaa

Huomautus: Tätä ratkaisua voi käyttää vain joissakin tulostinmalleissa.

- 1 Valitse Embedded Web Server -palvelimessa Asetukset > Suojaus > Kirjautumisrajoitukset.
- 2 Lisää sallittua kirjautumisvirheiden määrää sekä lukitusaikaa.
- 3 Valitse Tallenna.

Huomautus: Uudet asetukset otetaan käyttöön, kun lukitusaika on kulunut.

Nollaa tai vaihda älykortti

## PIN-koodin vahvistaminen ei onnistu

Kokeile jotain seuraavista keinoista:

Tarkista kirjoittamasi PIN-koodi

Ota yhteyttä järjestelmänvalvojaan.

## Manuaalinen kirjautuminen ei onnistu

Kokeile jotain seuraavista keinoista:

Tarkista Kerberos-määritystiedostossa määritetty toimialue

#### Määritä toimialueet manuaalisen kirjautumisen asetuksissa

Lisätietoja on kohdassa "Manuaalisen kirjautumisen asetusten määrittäminen" sivulla 13.

Ota yhteyttä järjestelmänvalvojaan.

## Tulostimen aloitusnäyttö ei lukitu

Kokeile jotain seuraavista keinoista:

### Varmista, että Näytön mukauttaminen on käytössä

Lisätietoja on Display Customization Administrator's Guide -oppaassa.

### Aloitusnäytön suojattu käyttö

Lisätietoja on kohdassa "Aloitusnäytön käytön suojaaminen" sivulla 9.

## Todennusongelmat

## Kerberos-todennus epäonnistui

Kokeile jotain seuraavista keinoista:

#### Tarkista vianmääritysloki.

- 1 Avaa selain ja kirjoita *IP*/se, jossa *IP* on tulostimen IP-osoite.
- 2 Valitse Embedded Solutions ja tee jokin seuraavista:
  - a Tyhjennä lokitiedosto.
  - b Määritä kirjaustasoksi Kyllä.
  - **c** Luo lokitiedosto.
- **3** Analysoi lokia ja ratkaise ongelma.

Huomautus: Kun olet analysoinut lokin, määritä kirjaustasoksi Ei.

### Varmista, että määritystiedosto on asennettu tulostimeen

- Jos käytät yksinkertaisen Kerberoksen asetuksia Kerberos-määritystiedoston luomiseen, toimi seuraavasti:
  - 1 Avaa sovelluksen määrityssivu Embedded Web Server -palvelimessa:

### Sovellukset > Älykorttitodennussovellus > Määritä

- **2** Tarkista Yksinkertaisen Kerberoksen asetukset -osasta alueen, toimialueen ohjainten, toimialueen ja aikakatkaisun arvot.
- Jos käytät laitteen Kerberos-määritystiedostoa, toimi seuraavasti:
  - 1 Valitse Embedded Web Server -palvelimessa Asetukset > Suojaus > Kirjausmenetelmät.
  - 2 Valitse Verkkotilit-osasta Kerberos > Näytä tiedosto.
  - **3** Jos Kerberos-määritystiedostoa ei ole asennettu, etsi Tuo Kerberos-tiedosto -osassa asianmukainen krb5.conf-tiedosto.
  - 4 Valitse Tallenna ja tarkista.

### Tarkista määritystiedoston sisältö ja muoto

- Jos käytät yksinkertaista Kerberos-asetusta, muuta sen asetuksia.
- Jos käytät laitteen Kerberos-määritystiedostoa, muokkaa tiedostoa ja asenna se uudelleen.

### Varmista, että Kerberos-alue on kirjoitettu isoilla kirjaimilla

- Jos käytät yksinkertaista Kerberos-asetusta, toimi seuraavasti:
  - 1 Avaa sovelluksen määrityssivu Embedded Web Server -palvelimessa: Sovellukset > Älykorttitodennussovellus > Määritä
  - **2** Varmista Yksinkertaisen Kerberoksen asetukset -osasta, että alue on oikea ja kirjoitettu isoilla kirjaimilla.
  - 3 Valitse Käytä.

- Jos käytät laitteen Kerberos-määritystiedostoa, toimi seuraavasti:
  - 1 Valitse Embedded Web Server -palvelimessa Asetukset > Suojaus > Kirjausmenetelmät.
  - 2 Valitse Verkkotilit-osasta Kerberos > Näytä tiedosto.
  - 3 Varmista, että määritystiedostossa olevat alueet on kirjoitettu isoilla kirjaimilla.

#### Määritä Microsoft® Windows® -käyttöjärjestelmän toimialue

- Jos käytät yksinkertaista Kerberos-asetusta, toimi seuraavasti:
  - 1 Avaa sovelluksen määrityssivu Embedded Web Server -palvelimessa: Sovellukset > Älykorttitodennussovellus > Määritä
  - 2 Lisää Windows-toimialue Yksinkertaisen Kerberoksen asetukset -osan Toimialue-kenttään. Jos Toimialue-kentän arvo on esimerkiksi Toimialuenimi, .Toimialuenimi ja Windowstoimialue on x.y.z, vaihda Toimialue-kentän arvoksi Toimialuenimi, .Toimialuenimi, x.y.z.

Huomautus: Toimialueen nimen kirjainkoko on merkitsevä.

- 3 Valitse Käytä.
- Jos käytät laitteen Kerberos-määritystiedostoa, lisää merkintä tiedoston **domain\_realm**-osaan. Kirjoita Windows-toimialueen alue isoilla kirjaimilla ja asenna tiedosto tulostimeen uudelleen.

#### Ota yhteyttä Lexmark-edustajaan

## Varmennetietoja ei voi luoda tai lukea älykortilta

Kokeile jotain seuraavista keinoista:

Tarkista älykortilla olevat varmennetiedot

Ota yhteyttä Lexmark-edustajaan

## Toimialueen ohjainta ei voi todentaa

Kokeile jotain seuraavista keinoista:

#### Tarkista Kerberos-määritystiedoston alue, toimialueen ohjain ja toimialue

- Jos käytät yksinkertaista Kerberos-asetusta, toimi seuraavasti:
  - 1 Avaa sovelluksen määrityssivu Embedded Web Server -palvelimessa: Sovellukset > Älykorttitodennussovellus > Määritä
  - **2** Tarkista Yksinkertaisen Kerberoksen asetukset -osasta, että alue, toimialueen ohjain ja toimialue ovat oikein.
- Jos käytät laitteen Kerberos-määritystiedostoa, toimi seuraavasti:
  - 1 Valitse Embedded Web Server -palvelimessa Asetukset > Suojaus > Kirjausmenetelmät.
  - 2 Valitse Verkkotilit-osasta Kerberos > Näytä tiedosto.
  - **3** Tarkista alue, toimialueen ohjain ja toimialue.

#### Lisää toimialueen ohjaimen aikakatkaisuarvoa

- Jos käytät yksinkertaista Kerberos-asetusta, toimi seuraavasti:
  - 1 Avaa sovelluksen määrityssivu Embedded Web Server -palvelimessa: Sovellukset > Älykorttitodennussovellus > Määritä
  - 2 Kirjoita Yksinkertaisen Kerberoksen asetukset -osan Aikakatkaisu-kenttään arvoksi 3–30 sekuntia.
  - 3 Valitse Käytä.
- Jos käytät laitteen Kerberos-määritystiedostoa, kirjoita arvoksi 3–30 sekuntia. Kun olet valmis, asenna tiedosto tulostimeen uudelleen. Lisätietoja älykortin asetusten määrittämisestä on kohdassa <u>"Älykorttiasetusten määrittäminen" sivulla 14</u>.

#### Varmista, että toimialueen ohjain on käytettävissä

Erota arvot toisistaan pilkulla. Toimialueen ohjaimet todennetaan luettelon järjestyksessä.

#### Varmista, että portin 88 käyttöä ei ole estetty tulostimen ja toimialueen ohjaimen välillä

## Toimialueen ohjaimen varmennetta ei voi todentaa

Kokeile jotain seuraavista keinoista:

#### Varmista, että tulostimeen asennetut varmenteet ovat oikeat

Lisätietoja on kohdassa "Varmenteiden asentaminen manuaalisesti" sivulla 7.

### Varmista, että toimialueen ohjaimen todennustapa on määritetty oikein

**1** Avaa sovelluksen määrityssivu Embedded Web Server -palvelimessa:

### Sovellukset > Älykorttitodennussovellus > Määritä

- 2 Valitse asianmukainen todennustapa Älykortin asetukset -osan Toimialueen ohjaimen todennus valikosta.
- 3 Valitse Käytä.

## Aluetta ei löydy Kerberos-määritystiedostosta

#### Lisää tai vaihda alue

- Jos käytät yksinkertaista Kerberos-asetusta, toimi seuraavasti:
  - 1 Avaa sovelluksen määrityssivu Embedded Web Server -palvelimessa: Sovellukset > Älykorttitodennussovellus > Määritä
  - 2 Lisää tai vaihda alue Yksinkertaisen Kerberoksen asetukset -osan Alue-kentässä. Alueen nimi on kirjoitettava isoilla kirjaimilla.

**Huomautus:** Yksinkertaisen Kerberoksen asetukset eivät tue useita Kerberos-aluemerkintöjä. Jos useita alueita tarvitaan, asenna Kerberos-määritystiedosto, joka sisältää tarvittavat alueet.

- 3 Valitse Käytä.
- Jos käytät laitteen Kerberos-asetustiedostoa, lisää tai vaihda alue tiedostossa. Alueen nimi on kirjoitettava isoilla kirjaimilla. Kun olet valmis, asenna tiedosto tulostimeen uudelleen.

## Toimialueen ohjaimen ja laitteen kellot eivät ole synkronissa

Varmista, että tulostimen ja toimialueen ohjaimen aikaero on enintään viisi minuuttia

Lisätietoja on kohdassa "Päiväyksen ja ajan määrittäminen" sivulla 8.

## Toimialueen ohjaimen varmenneketjua ei voi todentaa

Kokeile jotain seuraavista keinoista:

# Varmista, että kaikki ketjun todennukseen tarvittavat varmenteet on asennettu tulostimeen ja tiedot ovat oikein

Lisätietoja on kohdassa "Varmenteiden asentaminen manuaalisesti" sivulla 7.

#### Varmista, että varmenneketju ulottuu toimialueen ohjaimesta varmenteiden päämyöntäjään

#### Varmista, että kaikki varmenteet ovat voimassa

- 1 Valitse Embedded Web Server -palvelimessa Asetukset > Suojaus > Sertifikaatinhallinta.
- 2 Tarkista, että varmenne on voimassa.

### Salli käyttäjien kirjautua sisään, vaikka vähintään yhden varmenteen tila on tuntematon

- 1 Avaa sovelluksen määrityssivu Embedded Web Server -palvelimessa: Sovellukset > Älykorttitodennussovellus > Määritä
- 2 Valitse OCSP (Online Certificate Status Protocol) -osassa Salli Tuntematon tila.
- 3 Valitse Käytä.

### Ota yhteyttä Lexmark-edustajaan

## OCSP-vastaajaan ei voi muodostaa yhteyttä

#### Kokeile jotain seuraavista keinoista:

### Varmista, että OCSP-vastaajan URL-osoite on oikea

- 1 Avaa sovelluksen määrityssivu Embedded Web Server -palvelimessa: Sovellukset > Älykorttitodennussovellus > Määritä
- 2 Tarkista OCSP (Online Certificate Status Protocol) -osasta, että vastaajan URL-osoite on oikea.
- 3 Valitse Käytä.

#### Lisää Vastaajan aikakatkaisu -arvoa

1 Avaa sovelluksen määrityssivu Embedded Web Server -palvelimessa:

### Sovellukset > Älykorttitodennussovellus > Määritä

2 Kirjoita OCSP (Online Certificate Status Protocol) -osan Vastaajan aikakatkaisu -kenttään arvo 5–30.

3 Valitse Käytä.

## Toimialueen ohjaimen varmennetta ei voi todentaa OCSP-vastaajassa

Kokeile jotain seuraavista keinoista:

#### Varmista, että OCSP-vastaajan URL-osoite ja vastaajan varmenne on määritetty oikein

1 Avaa sovelluksen määrityssivu Embedded Web Server -palvelimessa:

#### Sovellukset > Älykorttitodennussovellus > Määritä

- 2 Määritä OCSP (Online Certificate Status Protocol) -osan Vastaajan URL-osoite -kenttä seuraavasti:
  - OCSP-vastaajan tai -toistimen IP-osoite tai isäntänimi
  - Käytettävä portin numero

Esimerkiksi http://x:y, missä x on IP-osoite ja y on portin numero.

- 3 Etsi asianmukainen varmenne Vastaajan varmenne -kentässä.
- 4 Valitse Käytä.

Varmista, että toimialueen ohjain palauttaa oikean varmenteen

Varmista, että OCSP-vastaaja todentaa oikean toimialueen ohjaimen varmenteen

## Tulostimen yksittäisiä sovelluksia ja toimintoja ei voi käyttää

Kokeile jotain seuraavista keinoista:

#### Salli sovellusten tai toimintojen suojattu käyttö

Lisätietoja on kohdassa "Yksittäisten sovellusten ja toimintojen käytön suojaaminen" sivulla 10.

Jos käyttäjä kuuluu Active Directory -ryhmään, varmista että kyseisellä ryhmällä on oikeus käyttää sovelluksia ja toimintoja

## Suojatun sähköpostin ongelmat

## Sähköpostin lähettäminen sovelluksesta ei onnistu

#### Varmista, että Laitekiintiöt-sovellus ei ole käytössä

Valitse Embedded Web Server -palvelimessa Sovellukset > Laitekiintiöt > Pysäytä.

## Käyttäjän sähköpostiosoitetta ei voi hakea

Kokeile jotain seuraavista keinoista:

#### Varmista, että tulostimen sähköpostitoiminto on suojattu

Lisätietoja on kohdassa "Tulostimen käytön suojaaminen" sivulla 9.

#### Varmista, että käyttäjän sähköpostiosoite haetaan oikein

- 1 Avaa älykorttitodennussovelluksen määrityssivu Embedded Web Server -palvelimessa: Sovellukset > Älykorttitodennussovellus > Määritä
- 2 Valitse Lisäasetukset-osan Lähettäjän sähköpostiosoite -valikosta, mistä tulostin hakee käyttäjän sähköpostiosoitteen.
- 3 Valitse Odota käyttäjätietoja.
- 4 Valitse Käytä.

#### Ota yhteyttä Lexmark-edustajaan

## Käyttäjän allekirjoitusvarmennetta ei voi hakea

Kokeile jotain seuraavista keinoista:

#### Varmista, että käyttäjän allekirjoitusvarmenne on käytettävissä

Asenna asianmukainen allekirjoitusvarmenne käyttäjän älykortille.

#### Tarkista, että varmenteet haetaan oikein

**1** Avaa älykorttitodennussovelluksen määrityssivu Embedded Web Server -palvelimessa:

#### Sovellukset > Älykorttitodennussovellus > Määritä

- 2 Valitse Lisäasetukset-osassa Odota käyttäjätietoja.
- 3 Valitse Käytä.

#### Ota yhteyttä Lexmark-edustajaan

## Käyttäjän allekirjoitusvarmenne ei ole käytettävissä

Tee jompikumpi seuraavista toiminnoista:

#### Lähetä sähköpostiviesti ilman digitaalista allekirjoitusta

#### Varmista, että käyttäjän allekirjoitusvarmenne on käytettävissä

Asenna asianmukainen allekirjoitusvarmenne käyttäjän älykortille.

#### Ota yhteyttä järjestelmänvalvojaan.

## Varmenteita ei voi hakea LDAP-palvelimesta

Kokeile jotain seuraavista keinoista:

#### Varmista, että verkkokaapelit on kytketty kunnolla ja että tulostimen verkkoasetukset on määritetty oikein

Lisätietoja on tulostimen käyttöoppaassa.

# Varmista, että palvelin- ja palomuuriasetukset sallivat tulostimen ja LDAP-palvelimen välisen tiedonsiirron portissa 389 tai 636

Jos käytät SSL-salausta, käytä porttia 636. Käytä muutoin porttia 389.

Varmista, että LDAP-palvelimen osoite sisältää isäntänimen, ei IP-osoitetta Lisätietoja on kohdassa <u>"LDAP-verkkotilin asetusten määrittäminen" sivulla</u> 9.

Jos LDAP-palvelin edellyttää SSL-salausta, tarkista SSL-asetukset

Lisätietoja on kohdassa "LDAP-verkkotilin asetusten määrittäminen" sivulla 9.

Rajaa LDAP-hakukanta mahdollisimman pieneksi niin, että se sisältää kuitenkin kaikki tarvittavat käyttäjät

Varmista, että kaikki LDAP-määritteet ovat oikein

Ota yhteyttä järjestelmänvalvojaan.

## Vähintään yhden vastaanottajan sähköpostia ei voi salata

Kokeile jotain seuraavista keinoista:

# Lähetä salaamaton sähköpostiviesti vastaanottajille, joilla ei ole salausvarmennetta, ja salattu sähköpostiviesti vastaanottajille, joilla on salausvarmenne

Valitse Lähetä kaikille. Lisätietoja on kohdassa <u>"Digitaalisesti allekirjoitetun ja salatun sähköpostin lähettäminen" sivulla 18</u>.

#### Lähetä salattu sähköpostiviesti vain vastaanottajille, joilla on salausvarmenne

Valitse Lähetä salattuna. Lisätietoja on kohdassa <u>"Digitaalisesti allekirjoitetun ja salatun sähköpostin lähettäminen" sivulla 18</u>.

#### Lähetä salaamaton sähköpostiviesti kaikille vastaanottajille

Valitse Lähetä salaamattomana. Lisätietoja on kohdassa <u>"Digitaalisesti allekirjoitetun ja salatun sähköpostin lähettäminen" sivulla 18</u>.

#### Ota yhteyttä Lexmark-edustajaan

## Sähköpostipalvelimeen ei voi muodostaa yhteyttä

Kokeile jotain seuraavista keinoista:

#### Varmista, että tulostin on liitetty toimialueeseen

Lisätietoja on kohdassa "TCP/IP-asetusten määrittäminen" sivulla 8.

#### Varmista, että SMTP-palvelimen todennus -asetus on oikea

- 1 Valitse Embedded Web Server -palvelimessa Asetukset > Sähköposti > Sähköpostiasetukset.
- 2 Valitse SMTP-palvelimen todennus -valikossa jokin seuraavista:
  - Jos SMTP-palvelin edellyttää käyttäjän todennustunnuksia, valitse Kerberos 5.
  - Jos Kerberosta ei tueta, valitse Todennusta ei tarvita.
  - Jos SMTP-palvelin edellyttää todennusta muttei tue Kerberosta, kirjoita Vastausosoite-kenttään tulostimen IP-osoite tai isäntänimi.
- 3 Valitse Tallenna.

Huomautus: Lisätietoja on kohdassa "SMTP-asetusten määrittäminen" sivulla 11.

#### Jos SMTP-palvelin käyttää Kerberosta, tarkista ensi- ja toissijaisen SMTP-yhdyskäytävän isäntänimet

- 1 Valitse Embedded Web Server -palvelimessa Asetukset > Sähköposti > Sähköpostiasetukset.
- 2 Kirjoita Ensisijainen SMTP-yhdyskäytävä- ja Toissijainen SMTP-yhdyskäytävä -kenttiin yhdyskäytävän isäntänimi IP-osoitteen sijasta.
- 3 Valitse Tallenna.

# Varmista, että palvelin- ja palomuuriasetukset sallivat tulostimen ja SMTP-palvelimen välisen tiedonsiirron portissa 25

#### Varmista, että verkkokaapelit on kytketty kunnolla ja että tulostimen verkkoasetukset on määritetty oikein

Lisätietoja on tulostimen käyttöoppaassa.

Ota yhteyttä järjestelmänvalvojaan.

## Kopion lähettäminen itselle ei onnistu

Kokeile jotain seuraavista keinoista:

### Varmista, että kaikki käyttäjätiedot lisätään kirjautumisistunnossa

#### Varmista, että tulostin on määritetty hakemaan kaikki käyttäjätiedot

- 1 Avaa älykorttitodennussovelluksen määrityssivu Embedded Web Server -palvelimessa: Sovellukset > Älykorttitodennussovellus > Määritä
- 2 Valitse Lisäasetukset-osassa Odota käyttäjätietoja.
- 3 Valitse Käytä.

#### Tarkista, että Sähköposti itselle on määritetty oikein

Lisätietoja on kohdassa "Sähköposti itselle -toiminnon määrittäminen" sivulla 12.

Ota yhteyttä Lexmark-edustajaan

## Suojattujen pidossa olevien tulostustöiden ongelmat

## Käyttäjätunnusta ei voi määrittää

Tämä virhe tarkoittaa, että paikallinen tili, verkkotili tai todennusmoduulin kirjausmenetelmä ei määritä käyttäjätunnusta istunnolle. Kokeile jotain seuraavista keinoista:

#### Tarkista, että sovellus on suojattu

Lisätietoja on kohdassa "Suojattujen pidossa olevien tulostustöiden asetusten määrittäminen" sivulla 16.

#### Tarkista, että istunnon käyttäjätunnus on määritetty oikein

Tee jokin seuraavista Embedded Web Server -palvelimessa:

#### Paikallisen tilin kirjausmenetelmä

- 1 Valitse Asetukset > Suojaus > Kirjautumismenetelmät.
- 2 Valitse Paikalliset tilit -osassa paikallisen tilin tyyppi ja tarkista sitten, tilillä on käyttäjätunnus.
- 3 Valitse Tallenna.

#### Verkkotilin kirjausmenetelmä

- 1 Valitse Asetukset > Suojaus > Kirjautumismenetelmät.
- 2 Valitse Verkkotilit-osassa verkkotili ja tarkista, että tilillä on oikea käyttäjätunnus. Saat lisätietoja järjestelmän pääkäyttäjältä.
- 3 Valitse Tallenna.

#### Todennusmoduuli

- 1 Valitse Sovellukset.
- 2 Valitse todennusmoduuli ja sitten Määritä.
- **3** Määritä istunnon käyttäjätunnukselle oikea asetus.
- 4 Valitse Tallenna tai Käytä.

#### Ota yhteyttä ratkaisun toimittajaan.

Jos ongelma ei vieläkään poistu, ota yhteyttä ratkaisun toimittajaan.

## Käyttäjän käytettävissä ei ole yhtään tulostustyötä

Kokeile jotain seuraavista keinoista:

#### Tarkista, että työt on lähetetty oikeaan tulostimeen ja että ne eivät ole vanhentuneet

Käyttäjä on voinut lähettää työt eri tulostimeen, tai työt on voitu poistaa automaattisesti, koska niitä ei tulostettu ajallaan.

#### Tarkista, että istunnon käyttäjätunnus on määritetty oikein

Tee jokin seuraavista Embedded Web Server -palvelimessa:

#### Paikallisen tilin kirjausmenetelmä

- 1 Valitse Asetukset > Suojaus > Kirjautumismenetelmät.
- 2 Valitse Paikalliset tilit -osassa paikallisen tilin tyyppi ja tarkista sitten, tilillä on käyttäjätunnus.
- 3 Valitse Tallenna.

#### Verkkotilin kirjausmenetelmä

- 1 Valitse Asetukset > Suojaus > Kirjautumismenetelmät.
- 2 Valitse Verkkotilit-osassa verkkotili ja tarkista, että tilille tulee oikea käyttäjätunnus. Saat lisätietoja järjestelmän pääkäyttäjältä.
- 3 Valitse Tallenna.

#### Todennusmoduuli

- 1 Valitse Sovellukset.
- 2 Valitse todennusmoduuli ja sitten Määritä.
- 3 Määritä istunnon käyttäjätunnukselle oikea asetus.
- 4 Valitse Tallenna tai Käytä.

#### Ota yhteyttä ratkaisun toimittajaan.

Jos ongelma ei vieläkään poistu, ota yhteyttä ratkaisun toimittajaan.

## **LDAP-ongelmat**

## LDAP-haut epäonnistuvat

Kokeile jotain seuraavista keinoista:

Varmista, että palvelin- ja palomuuriasetukset sallivat tulostimen ja LDAP-palvelimen välisen tiedonsiirron portissa 389 ja 636

Jos verkossa ei käytetä käänteistä DNS-hakua, poista se käytöstä Kerberos-asetuksista

- 1 Valitse Embedded Web Serverissä Asetukset > Suojaus.
- 2 Valitse Verkkotilit-osassa Kerberos.
- 3 Valitse Muut asetukset -osassa Poista käänteiset IP-osoitehaut käytöstä.
- 4 Valitse Tallenna ja tarkista.

Jos LDAP-palvelin edellyttää SSL-salausta, ota SSL käyttöön LDAP-hakuja varten

- 1 Avaa sovelluksen määrityssivu Embedded Web Server -palvelimessa: Sovellukset > Älykorttitodennussovellus > Määritä
- 2 Valitse Lisäasetukset-osassa Käytä käyttäjätietojen yhteydessä SSL-yhteyttä.
- 3 Valitse Käytä.

Rajaa LDAP-hakukanta mahdollisimman pieneksi niin, että se sisältää kuitenkin kaikki tarvittavat käyttäjät

Varmista, että kaikki LDAP-määritteet ovat oikein

## Käyttöoikeusvirhe

Ota yhteyttä Lexmark-edustajaan

# **Tiedotteet**

## Painosta koskeva tiedote

### Elokuu 2017

Seuraava kappale ei koske maita, joissa vastaavanlaiset sopimusehdot ovat ristiriidassa paikallisen lain kanssa: LEXMARK INTERNATIONAL, INC. ON TUOTTANUT TÄMÄN JULKAISUN SELLAISENA KUIN SE ON, ILMAN TAKUITA, MUKAAN LUKIEN MUTTA RAJOITTAMATTA KAUPAN EHTOJEN TAI TIETTYYN KÄYTTÖÖN SOPIVUUDEN TAKUUEHDOT. Tämä kohta ei välttämättä koske sinua, sillä joissakin valtioissa ei sallita julkilausuman kieltämistä tai tiettyjen toimitusten välillisiä takuita.

Tämä julkaisu voi sisältää teknisiä epätarkkuuksia tai painovirheitä. Julkaisun tietoihin tehdään säännöllisin väliajoin muutoksia, jotka sisällytetään tuotteen myöhempiin versioihin. Tuotteisiin tai ohjelmiin voidaan tehdä parannuksia tai muutoksia milloin tahansa.

Tämän tuotteen viittaukset muihin tuotteisiin, ohjelmiin tai palveluihin eivät tarkoita sitä, että valmistaja takaa näiden olevan saatavilla kaikissa maissa, joissa valmistaja toimii. Viittaukset eri tuotteisiin, ohjelmiin tai palveluihin eivät tarkoita, että ainoastaan kyseistä tuotetta, ohjelmaa tai palvelua voidaan käyttää. Mitä tahansa toiminnallisesti vastaavaa tuotetta, ohjelmaa tai palvelua, joka ei loukkaa mitään olemassa olevaa aineetonta oikeutta, voidaan käyttää mainitun tuotteen, ohjelman tai palvelun sijaan. Toiminnan arvioiminen ja varmentaminen käytettäessä muita kuin valmistajan suosittelemia muita tuotteita, ohjelmia tai palveluita ovat pelkästään käyttäjän vastuulla.

Lexmarkin teknistä tukea saa osoitteesta http://support.lexmark.com.

Lisätietoja tarvikkeista ja ladattavista tiedostoista saa osoitteesta www.lexmark.com.

© 2016 Lexmark International, Inc.

Kaikki oikeudet pidätetään.

## Tavaramerkit

Lexmark ja Lexmark-logo ovat Lexmark International, Inc:n tavaramerkkejä tai rekisteröityjä tavaramerkkejä Yhdysvalloissa ja/tai muissa maissa.

Microsoft, Windows ja Active Directory ovat Microsoftin yritysryhmän rekisteröityjä tavaramerkkejä tai tavaramerkkejä Yhdysvalloissa ja/tai muissa maissa.

Muut tavaramerkit ovat niiden omistajien omaisuutta.

# Hakemisto

## Α

aikakatkaisu automaattinen 7 allekirjoitusvarmennetta ei löydy 27 aloitusnäyttö käytön suojaaminen 9 aluetta ei löydy 24 aluetta ei löydy Kerberosmääritystiedostosta 24

## D

digitaalinen allekirjoitus asetusten määrittäminen 16 digitaalisesti allekirjoitettu sähköposti lähettäminen 18 digitaaliset varmenteet asentaminen automaattisesti 8 asentaminen manuaalisesti 7 DNS-asetukset asetusten määrittäminen 8

## Ε

ei voi kirjautua manuaalisesti 21 Embedded Web Server avaaminen 7 Embedded Web Server -palvelun käyttäminen 7

## I

isäntätiedosto asentaminen 15

## J

järjestelmävaatimukset 6

## Κ

kellot eivät synkronissa 25 Kerberos-asetukset 14 Kerberos-määritystiedoston tarkasteleminen 22 Kerberos-todennus epäonnistui 22 ketjutodennus 14

kiinnittäminen aloitusnäyttö 9 pidossa olevat työt 10 sovellukset 10 sähköpostitoiminto 10 tulostimen toiminnot 10 kirjautuminen ulos automaattinen 7 kirjautumisnäytön asetukset asetusten määrittäminen 13 kopion lähettäminen itselle ei onnistu 29 kortinlukijaa ei havaita 20 kortinlukijaa ei havaittu 20 käyttäjien pidossa olevien töiden katseluoikeuksien rajoittaminen 16 käyttäjän allekirjoitusvarmenne ei ole käytettävissä 27 käyttäjän allekirjoitusvarmennetta ei voi hakea 27 käyttäjän käytettävissä ei ole yhtään tulostustyötä 31 käyttäjän sähköpostiosoitetta ei voi hakea 27 käyttäjä on lukittu ulos 20 käyttäjätunnusta ei voi määrittää 30 käyttöoikeuksien hallinta 10 käyttöoikeusvirhe 32 käyttöönottovalmiuden tarkistusluettelo 6

## L

LDAP-haut epäonnistuvat 32 LDAP-verkkotili asetusten määrittäminen 9 lisääminen 9 lisäasetukset asetusten määrittäminen 15 luvaton käyttäjä 26

## Μ

manuaalinen kirjautuminen ei onnistu 21 manuaalinen kirjautuminen epäonnistui 21 manuaalisen kirjautumisen asetukset asetusten määrittäminen 13 manuaalisen kirjautumisen määrittäminen 13 muutoshistoria 4 määritystiedosto tuominen tai vieminen 17 määritystiedoston tuominen 17

## Ν

näytön aikakatkaisu asetus 7 Näytön mukauttaminen ottaminen käyttöön 9

## 0

OCSP-todennus 14 OCSP-vastaajaan ei voi muodostaa yhteyttä 25 OCSP-vastaajan yhteysvirhe 25

## Ρ

pidossa olevat tulostustyöt poistaminen 18 tyypit 18 vapauttaminen 18 pidossa olevat työt kiinnittäminen 10 käyttäjien katseluoikeuksien rajoittaminen 16 tulostaminen 18 pidossa olevien tulostustöiden tyypit 18 Pidossa olevien töiden kuvake poistaminen 16 Pidossa olevien töiden kuvakkeen poistaminen 16 pidossa olevien töiden poistaminen 18 pidossa olevien töiden tulostaminen 18 pidossa olevien töiden vapauttaminen 18 PIN-koodin vahvistaminen ei onnistu 21

PIN-vahvistusvirhe 21 puuttuva Kerberos-alue 24 päivämäärän ja ajan asetukset määrittäminen manuaalisesti 8 NTP:n määrittäminen 8

## S

salattu sähköposti lähettäminen 18 salatun sähköpostin lähettäminen 18 salaus asetusten määrittäminen 16 salausvarmennetta ei löydy 28 sertifikaatit asentaminen automaattisesti 8 asentaminen manuaalisesti 7 skannausasetukset sähköpostiin 11 SMTP-asetukset asetusten määrittäminen 11 sovelluksen asetusten määrittäminen 16 sovellukset kiinnittäminen 10 sovelluksia tai tulostimen toimintoja ei voi käyttää 26 sovellus asetusten määrittäminen 16 sovellusvirhe 20 suojattu sähköposti asetusten määrittäminen 16 suojatut ominaisuudet näyttäminen aloitusnäytössä 10 Suojatut pidossa olevat tulostustyöt käyttäminen tulostimesta 18 suojatut sovellukset tai toiminnot näyttäminen aloitusnäytössä 10 suojausmerkintä asetusten määrittäminen 16 suojausvarmenteet asentaminen automaattisesti 8 asentaminen manuaalisesti 7 sähköposti lähettäminen 11 lähettäminen digitaalisesti allekirjoitettuna 18 sähköpostia ei voi lähettää puuttuvan allekirjoitusvarmenteen vuoksi 27

Sähköposti itselle asetusten määrittäminen 12 sähköposti itselle -toiminnon määrittäminen 12 sähköposti- ja skannausasetukset asetusten määrittäminen 11 sähköpostin lähettäminen digitaalisesti allekirjoitettuna 18 sähköpostin lähettäminen sovelluksesta ei onnistu 26 sähköpostin lähetysvirhe varmenteita ei voi hakea LDAPpalvelimesta 28 sähköpostin salaus asetusten määrittäminen 16 sähköpostipalvelimeen ei voi muodostaa yhteyttä 29 sähköpostitoiminto kiinnittäminen 10 sähköpostiviestin lähettäminen itselle 12 sähköpostiviestiä ei voi lähettää, koska sähköpostiosoitetta ei voitu hakea 27

## Т

tarkistusluettelo käyttöönottovalmius 6 TCP/IP-asetukset asetusten määrittäminen 8 toimialueen ohjaimen ja laitteen kellot eivät ole synkronissa 25 toimialueen ohjaimen todennus 14 toimialueen ohjaimen varmenne ei voi todentaa OCSPvastaajassa 26 toimialueen ohjaimen varmenneketjua ei voi todentaa 25 toimialueen ohjaimen varmennetta ei voi todentaa 24 toimialueen ohjaimen varmennetta ei voi todentaa OCSP-vastaajassa 26 toimialueen ohjainta ei voi todentaa 23 toiminnot kiinnittäminen 10 tulostimen aloitusnäyttö ei lukitu 21

tulostimen sähköpostiasetukset asetusten määrittäminen 11 tulostus ja pito ottaminen käyttöön 18 tulostustyöt muuntaminen suojatuiksi pidossa oleviksi tulostustöiksi 17 tulostustöiden muuntaminen suojatuiksi pidossa oleviksi tulostustöiksi 17 tulostustöiden tarkistaminen 18 tulostustöiden toistaminen 18 tulostustöiden varaaminen 18 tunnistetietojen vahvistaminen epäonnistui 21

## V

varmenneketjua ei voi todentaa 25 varmennetietoja ei voi luoda tai lukea kortilta 23 varmennetta ei asennettu 24 varmenteiden asentaminen automaattisesti 8 varmenteiden asentaminen manuaalisesti 7 varmenteita ei voi hakea LDAPpalvelimesta 28 Verkkoajan yhteyskäyt. asetusten määrittäminen 8 vianmääritvs allekirjoitusvarmennetta ei löydy 27 aluetta ei löydy 24 aluetta ei löydy Kerberosmääritystiedostosta 24 kellot eivät synkronissa 25 Kerberos-todennus epäonnistui 22 kopion lähettäminen itselle ei onnistu 29 kortinlukijaa ei havaita 20 kortinlukijaa ei havaittu 20 käyttäjän allekirjoitusvarmenne ei ole käytettävissä 27 käyttäjän allekirjoitusvarmennetta ei voi hakea 27 käyttäjän käytettävissä ei ole yhtään tulostustyötä 31

käyttäjän sähköpostiosoitetta ei voi hakea 27 käyttäjä on lukittu ulos 20 käyttäjätunnusta ei voi määrittää 30 käyttöoikeusvirhe 32 LDAP-haut epäonnistuvat 32 manuaalinen kirjautuminen ei onnistu 21 OCSP-vastaajaan ei voi muodostaa yhteyttä 25 OCSP-vastaajan yhteysvirhe 25 PIN-koodin vahvistaminen ei onnistu 21 PIN-vahvistusvirhe 21 puuttuva Kerberos-alue 24 salausvarmennetta ei löydy 28 sovelluksia tai tulostimen toimintoja ei voi käyttää 26 sovellusvirhe 20 sähköpostia ei voi lähettää puuttuvan allekirjoitusvarmenteen vuoksi 27 sähköpostin lähettäminen sovelluksesta ei onnistu 26 sähköpostipalvelimeen ei voi muodostaa yhteyttä 29 sähköpostiviestiä ei voi lähettää, koska sähköpostiosoitetta ei voitu hakea 27 toimialueen ohjaimen ja laitteen kellot eivät ole synkronissa 25 toimialueen ohjaimen varmenneketjua ei voi todentaa 25 toimialueen ohjaimen varmennetta ei voi todentaa 24 toimialueen ohjaimen varmennetta ei voi todentaa OCSP-vastaajassa 26 toimialueen ohjainta ei voi todentaa 23 tulostimen aloitusnäyttö ei lukitu 21 tunnistetietojen vahvistaminen epäonnistui 21 varmenneketjua ei voi todentaa 25 varmennetietoja ei voi luoda tai lukea kortilta 23

varmennetta ei asennettu 24 varmenteita ei voi hakea LDAPpalvelimesta 28 vähintään yhden vastaanottajan salausvarmennetta ei löytynyt 28 vähintään yhden vastaanottajan sähköpostia ei voi salata 28 älykorttia ei voi lukea 20 vähintään yhden vastaanottajan salausvarmennetta ei löytynyt 28 vähintään yhden vastaanottajan salausvarmennetta ei löytynyt 28

### Υ

yksinkertaisen Kerberoksen asetukset 14 yleiskuvaus 5

## Ä

älykorttia ei voi lukea 20 älykorttiasetukset asetusten määrittäminen 14 älykorttiasetusten määrittäminen 14